# Login/ New Registration on RRECL

### Step 1: Open the web site http://energy.rajasthan.gov.in/rrecl C 😸 🔘 energy.rajasthan.gov.in, 18 🔿 生 Government of Rajasthan RRECL DEPARTMRNT 酬 A+ A A-Q MENU≡ ABOUT RAJASTHAN RENEWABLE CORPORATION LIMITED (RRECL) Rajasthan Renewable Energy Corporation Limited (RRECL) had been formed by merging erstwhile REDA (Rajasthan Energy Development Agency) and the Rajasthan State Power Corporation Ltd (RSPCL) in August 2002. Corporation is registered under Companies Act 1956. **Click Here for Subsidy Program APPLY ONLINE** • <u>Solar Subsidy Scheme (Apply online for Solar Off Grid / Solar Roof Top) / सोलर अनुदान योजना (सोलर ऑफ ग्रिड /</u> J सोलर रूफ टोप के लिए ऑनलाइन आवेदन) Apply online for Solar/Wind/Biomass (MW) Project / सोलर / पवन / वायोमास (मेगावाट) परियोजना ऑनलाइन आवेदन **Click Here for MW Project**

#### Step 2: Detail of subsidy scheme

| < > C 88 medmis.energy.rajasthan.gov.in/Detail/Allproject | aspx                                              | 0⊗ ♡ ±                            |
|-----------------------------------------------------------|---------------------------------------------------|-----------------------------------|
| Rajasthan Renewable Energy<br>(A Government of            | <b>Corporation Ltd.</b><br>Rejasthan Undertaking) | Rat                               |
| Off Orid Application                                      | Roof Top Application                              | Solar Water Heater                |
| Off Grid Application                                      | <b>Roof Top Application</b>                       | Solar Water Heater                |
| Guidelines and instructions                               | Guidelines and instructions                       | Guidelines and instructions       |
| Click here for Online Application                         | Click here for Online Application                 | Click here for Online Application |
| View More                                                 |                                                   |                                   |

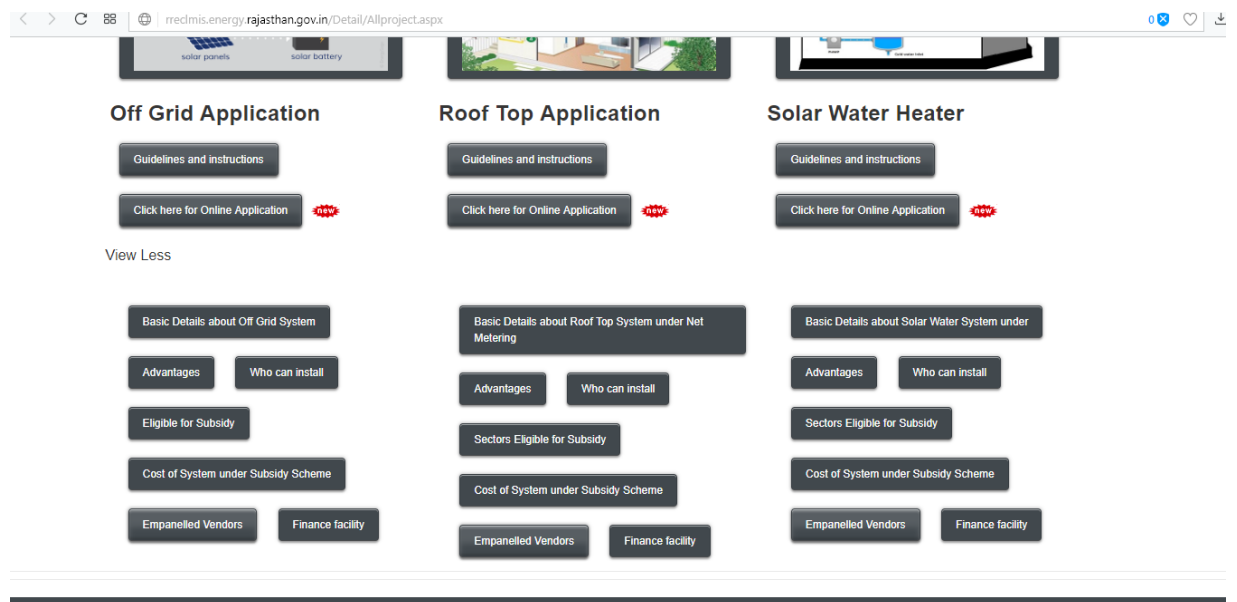

Nodal Officer: Sunit Mathur (General Manager) Phone: 0141-2229055

#### **Read Guidelines**

|                                                  | 7 X ■ rrecimis X ■ Guidelin X ➡ Rajastris X ■ rrecimis X ■ rrecimi |
|--------------------------------------------------|----------------------------------------------------------------------------------------------------|
| 88 🔘 164.100.2                                   | 2.109/rreclmistest/gl.aspx                                                                                                    |
| Rajas                                            | han Renewable Energy Corporation Ltd.<br>(A Government of Palasiban Undertaking)                                                                                                    |
| Guidelin                                         | हन्त्र<br>es and Procedures for Registration of Solar Off-Grid Power Project :                                                                                                    |
| 1. Before                                        | applying for Registration, applicant should prepare the following documents which will be attached with the form                                                                                                    |
| a.                                               | An SSO ID is to be created by the beneficiary. Click Here for steps to create SSO ID                                                                                                    |
| b.                                               | Photo ID Proof preferably Aadhar Card or Voter ID card or PAN Card (up to 500 kb PDF)                                                                                                    |
| с.                                               | Address Proof preferably Aadhar Card or Voter ID card (up to 500 kb of PDF)                                                                                                    |
| 2. Mobile                                        | lumber is Mandatory. Email ID is optional but it is recommended to mention the email id if available.                                                                                                    |
| 3. A vend                                        | r of your own choice shall be selected from the list of our empanelled vendors for the scheme.                                                                                                    |
| A After a                                        | ubmitting the interest for Installation of off grid Solar Power Project, an application ID is generated which is received by both RREC and the<br>endor.                                                                                                    |
| Selected                                         |                                                                                                    |
| 5. RREC,a                                        | ter checking and vetting of application will generate the Registration Number of project, if found suitable as per the scheme.                                                                                                    |
| 5. RREC,a                                        | ter checking and vetting of application will generate the Registration Number of project, if found suitable as per the scheme.<br>istration Number will be intimated to via SMS and Email to applicant and the selected vendor.                                                                                                    |
| 5. RREC,a<br>6. The Re<br>7. The se<br>submit th | ter checking and vetting of application will generate the Registration Number of project, if found suitable as per the scheme.<br>istration Number will be intimated to via SMS and Email to applicant and the selected vendor.<br>ected vendor will be directed to visit the site with proposal and agreement to be signed between beneficiary and the vendor and further to<br>DPR for approval of the Project to RREC.                                                                                                    |

**Step 3:** if you have SSO id the login. if you do not have SSO id then clicks on new User register.

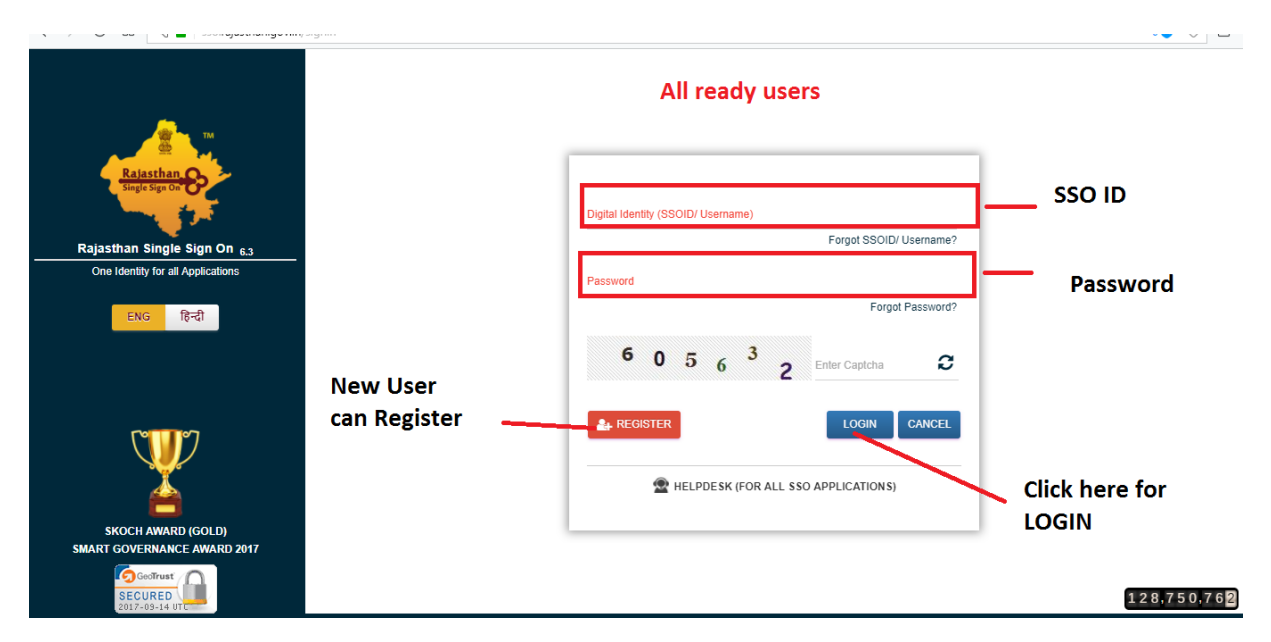

**Step 4:** For new registration you can use the any id like Bhamashah or Aadhaar card or you can also login through your facebook id or Gmail id.

| Rajasthan Single Sign-On v 4.6<br>One Identity for all Applications                                                                                                    |                                                                                                    |
|----------------------------------------------------------------------------------------------------|----------------------------------------------------------------------------------------------------|
| Please select an option to register :-         O I have only Bhamashah ID (Only for Citizens)         O I have both Bhamashah & Aadhaar (Only for Citizens)         O I have only Aadhaar ID (UID) (Only for Citizens)         O I have only Udhyog Aadhaar (UAN) (Only for Udhyog)         O I am a Govt. of Rajasthan Employee (SIPF Users)                                                                                                    | Choose one Of them If You Have then<br>click on next to continew                                                        |
| OR         f       Register with Facebook       g+       Register with Google         Next       Cancel         Image: the log desk.sso@rajasthan.gov.in       Cancel         Image: the log desk.sso@rajasthan.gov.in </td <td>If you donot have above options then you<br/>can login through the facebook or Gmail id<br/>and click on next to continew</td> | If you donot have above options then you<br>can login through the facebook or Gmail id<br>and click on next to continew |

Step 5: If you choose register with Google then:-

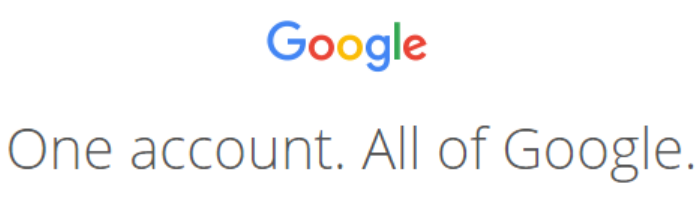

Sign in with your Google Account

| Enter your email                         |
|------------------------------------------|
| Next                                     |
| Find my account                          |
|                                          |
| Create account                           |
| One Google Account for everything Google |

G M 🕂 🖬 🛆 🂠 🕨 🌍

Step 6: Choose a valid user name and password and this user id will be created on SSO

| Ra                                               | jasthan Single Sign On v 3.8                                |                                            |
|--------------------------------------------------|-------------------------------------------------------------|--------------------------------------------|
| Store Spring On                                  | e Identity for all Applications                             |                                            |
| 👤 testuser                                       |                                                             | choose a valid user<br>name by clicking on |
| Only Alphabets(A-Z), E<br>and length should be 5 | igits(0-9) & .(Dot) are allowed in SSOID<br>5-20 characters | Dennese DAN                                |
| Enter your pas                                   | sword (Min. 8 characters)                                   | choose a password                          |
| Enter your cor                                   | firm password (Min. 8 characters)                           | Re-enter for confrim the password          |
|                                                  | Register Cancel                                             | After filling all the details click on reg |
|                                                  | Indeck sco@rajasthan gov in                                 |                                            |

|               | RAJASTHAN<br>GOVERNMENT OF | SINGLE SIGN-ON<br>RAJASTHAN | N (SSO) v 5.2                                                                |      |                   | 11DKDUBEY        |            |             |                                      | <b></b>     |
|---------------|----------------------------|-----------------------------|------------------------------------------------------------------------------|------|-------------------|------------------|------------|-------------|--------------------------------------|-------------|
| ⊒             | Applications               | ₹ Bill Payments             |                                                                              |      |                   |                  |            |             |                                      |             |
| <b>≗</b><br>₹ |                            |                             | ۲<br>۳<br>۲<br>۳<br>۳<br>۳<br>۳<br>۳<br>۳<br>۳<br>۳<br>۳<br>۳<br>۳<br>۳<br>۳ | BRSY |                   |                  | FRAZAAR    | E-MITPA     | E.MITRA NEW                          | E-MITRA NEW |
| ۱             | 灓                          | × 🔅                         |                                                                              |      | Factory           | Raj<br>Bioscopet | 色          | *           |                                      | Crajdharaa  |
|               | EMPLOYMENT                 | HTE                         | LDMS                                                                         | MSME | PANCHAYAT         | RAJ BIOSCOPE     | RAJ E-SIGN | RAJ EVAULT  | RAJ SAMPARK                          | RAJDHARAA   |
|               | 0                          |                             |                                                                              |      | <u> </u>          | RSPCB            | •          |             | SINGLE WINDOW<br>CLEARANCE<br>SYSTEM |             |
|               | RAJFAB                     | PORTAL                      | RIICO                                                                        | RIPS | RRECL             | RSPCB            | RTI        | SCHOLARSHIP | SINGLE WINDOW                        | SJMS        |
|               | WEAVER REG.                | WILDLIFE & MORE             |                                                                              | Plea | se Click Here fro | RRECL.           |            |             |                                      |             |

**Step 7:** Click on RSPCB that will redirect on Rajasthan renewal Energy Co. Ltd.

## Choose as per requirement:

| C BB Treclmis.energy.rajasthan.gov.in/ssointegration.aspx                 |                        | 0⊠ ♡ 4           |
|---------------------------------------------------------------------------|------------------------|------------------|
| Rajasthan Renewable Energy Corporatio<br>(A Government of Rejention Under | n Ltd.<br>(aking)      |                  |
|                                                                           | Select the Application |                  |
|                                                                           | ORRECL RP              | ocs              |
| RRECL Solar/wind/Biomass and<br>Off Grid,Roof Top and Solar water Heater  | Back TO SSO            | RRECL RPOCS TOOL |
|                                                                           |                        |                  |
|                                                                           |                        |                  |

**Step 8:** Now two options will be appears **so** you can choose **already user** if you already registered with RRECL or chose **New User** if you are not registered with RRECL.

| C 28 (m) reclmis.energy.rajasthan.govin/ssointegration.aspx           Rajasthan Renewable Energy Corporation           (A Government of Rajasthan Undertain) | <b>Ltd.</b><br>Kingi | € (♡ © .                               |
|----------------------------------------------------------------------------------------------------|----------------------|----------------------------------------|
|                                                                                                    | Select the Applicat  | tion                                   |
|                                                                                                    |                      |                                        |
| ⊙ RRECL MIS                                                                                                    | ORRE                 | ECL RPOCS                              |
| ⊖ Already User                                                                                                    |                      | O New User                             |
| For old user/already user of RRECL MIS                                                                                                    |                      | New user for Beneficiary (Subsidy User |
| (i.e Beneficiary/Power producer/RRECL<br>Department user/Admin/rrecl vendor                                                                                  | Back TO SSO          | /Power producer (Solar/wind/Biomass)   |
| Third party RVPN/Discom/Emitra )                                                                                                    |                      |                                        |

**Step9:** if you choose Already user then fill the all valid details and click on sigh in to continue after the successful login the dashboard will be appear that is showing in step no. 11.

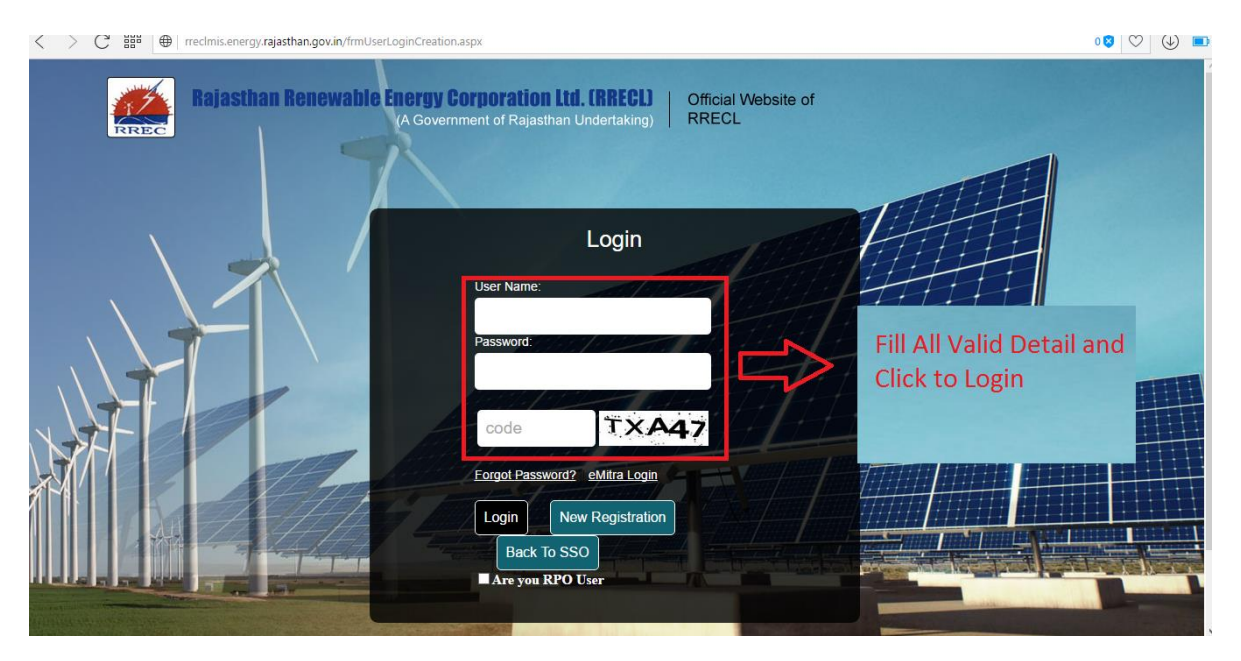

**Step 10:** If you chose No then a registration form will be display then fill all the required details, there is some details like First Name, Mobile no, Email Address that will be auto fill that is coming through SSO so you cannot change at this time and click on save.

| < > C 🔡 🖶 rreclmis.energy.rajasthan.gov.in/frmUserLog | inCreation.aspx                                                       |                           |                | 0 😵 🛇 🕒 🔳 |
|-------------------------------------------------------|-----------------------------------------------------------------------|---------------------------|----------------|-----------|
|                                                       | Register Power Pro                                                    | ducer/Beneficiary         | Choose as your |           |
|                                                       | • Power Producer • Beneficiary<br>company.                            | Designation:<br>Select ~  | requirement    |           |
|                                                       | First Name:<br>DINESH KUMAR DUBEY                                     | Last Name:                |                |           |
|                                                       | Email ID:<br>11dkdubey@gmail.com                                      | User Name:                |                |           |
| NT -                                                  | Land Line No.:                                                        | Mobile No.:<br>8058833655 |                |           |
| A CA                                                  | Country:<br>India                                                     | State:<br>Rajasthan ~     |                |           |
|                                                       | Location:<br>Select                                                   | Code 4CRR                 |                |           |
| A CALL REF                                            | Are you RPO User           Register         Cancel         Back To SS | 60                        |                |           |

 Fill all valid detail for new user registration for subsidy user and power producer
 Step

11: After the successful login the Dashboard will be appear there is some information that is user specific.

| 🚺 Menu 🛛 M Ravi shankar Chaurasiya sa 🗶 🕒 Rajasthan Sampark | 🛛 🗡 🎑 RRECL                                                              | × 🗅 energy.rajasthan.gov.in/rre ×    | G requirement - Google Sear $	imes  $ + | <del>.</del> | – 0 ×                                                 | ; |
|-------------------------------------------------------------|--------------------------------------------------------------------------|--------------------------------------|-----------------------------------------|--------------|-------------------------------------------------------|---|
| < > C  ## (#   rreclmis.energy.rajasthan.gov.in/Ho          | me.aspx                                                                  |                                      |                                         |              | • 🛛 🗢 🔹                                               | 3 |
| Rajasthan Renew:<br>(A                                      | a <b>ble Energy Corporation Lt</b><br>Government of Rajasthan Undertakin | l.<br>a)                             |                                         |              |                                                       |   |
|                                                             |                                                                          |                                      |                                         |              |                                                       |   |
|                                                             |                                                                          |                                      |                                         |              |                                                       |   |
|                                                             | Nodal Officer: Sunit Ma                                                  | thur (Project Manager) Phone: 0141-2 | 229055                                  |              |                                                       |   |
|                                                             |                                                                          |                                      |                                         |              |                                                       |   |
| E Search the web and Windows                                | o 📪 🕅 🍢 🧕                                                                | 2 5 8 0                              | 0 🛯 ø                                   | <u>×</u> = • | ŧ◎) <i>í</i> ⁄ි 尾 <mark> 12:04 PM</mark><br>25-02-201 | , |

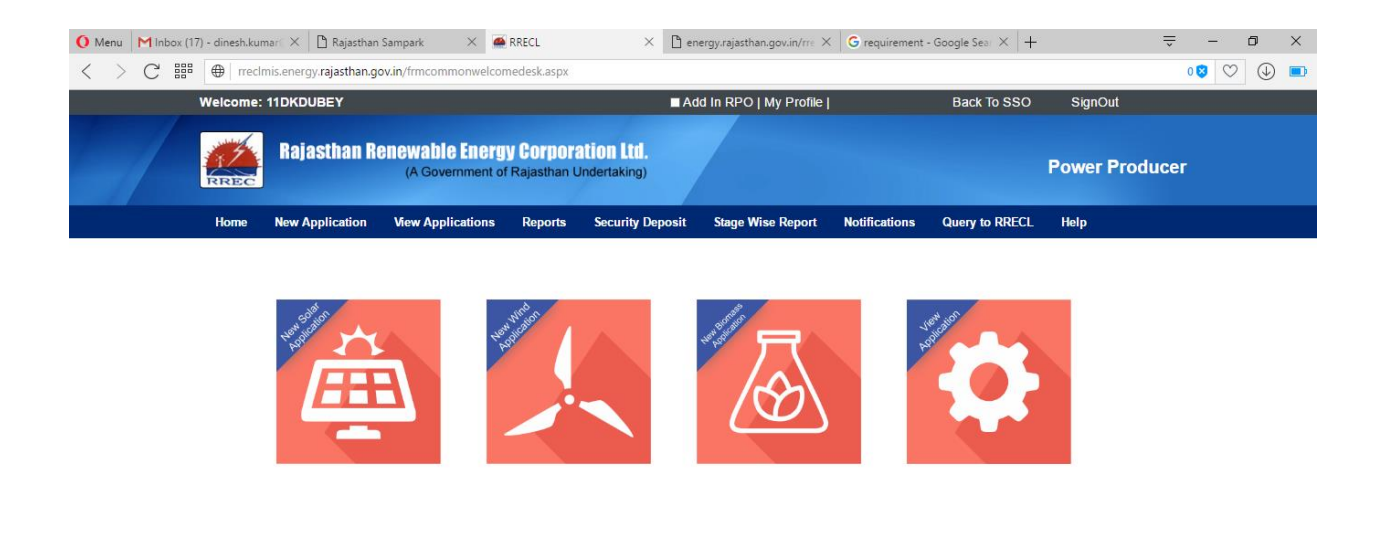

| Notel Officer Sunt Mathur / Draiert Manager) Dhane: 0141-2220055      |  |
|-----------------------------------------------------------------------|--|
| House Officer, ourill mattice (r toject manager) ( hore, 0141-222.000 |  |
|                                                                       |  |
|                                                                       |  |
|                                                                       |  |

| Search the web and Windows | ([]) |  | $\overline{\mathbf{X}}$ | * | ۲ | е | 5 | 8 |  | 0 |  | 1 | へ 💹 🗉 🖓 🌈 🥫 12:00 PM<br>25-02-201 |
|----------------------------|------|--|-------------------------|---|---|---|---|---|--|---|--|---|-----------------------------------|
|----------------------------|------|--|-------------------------|---|---|---|---|---|--|---|--|---|-----------------------------------|